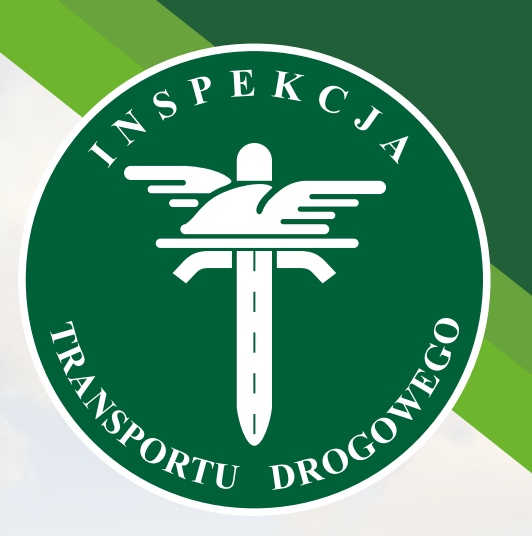

## Główny Inspektorat Transportu Drogowego

# iBTM

instrukcja dla przedsiębiorcy – użytkownika Portalu Klienta systemu iBTM

Proces składania wniosku o wymianę taboru w Portalu Klienta przez osobę upoważnioną

Portal Klienta dostępny jest pod adresem: https://ibtm.gitd.gov.pl

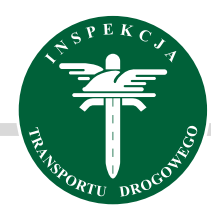

#### Proces składania wniosku o wymianę taboru w Portalu Klienta przez osobę upoważnioną

Wybierz przedsiębiorstwo, którego wniosek będzie dotyczyć.

| bór przedsiębio | rstwa/stowarzyszenia   |            |                  |         |
|-----------------|------------------------|------------|------------------|---------|
| Nr              | Nazwa ↑                | NIP        | Тур              |         |
| TPxxxxxxx       | Gruszczyński-Kiełbasa  | 8621221368 | Przedsiębiorstwo | Wybierz |
| ТРХХХХХХХ       | Jasiński sp. z o.o.    | 4395158329 | Przedsiębiorstwo | Wybierz |
| ТРХХХХХХХ       | Kawa-Czyż              | 9191875374 | Przedsiębiorstwo | Wybierz |
| TPXXXXXXX       | Kowal sp. z o.o.       | 3138543852 | Przedsiębiorstwo | Wybierz |
| ZZxxxxxxx       | Ogólnopolskie Stowarz. | 2222222222 | Stowarzyszenie   | Wybierz |
| TPxxxxxxx       | Pawlik, Falkowski an   | 6583105221 | Przedsiębiorstwo | Wybierz |
| TPxxxxxxx       | Piątkowski-Bednarz     | 9927109890 | Przedsiębiorstwo | Wybierz |
| TPxxxxxxx       | Skóra sp. z o.o.       | 9749594847 | Przedsiębiorstwo | Wybierz |

#### Przejdź do szczegółów teczki poprzez kliknięcie wskazanego przycisku

| Teczki  |           |                                        |           | ▼ द+ ⊥ € |
|---------|-----------|----------------------------------------|-----------|----------|
| Nr 🛧    | Тур       | Nazwa podmiotu NIP                     | Status    |          |
| Zawiera | Q Wybierz | ✓ Zawiera Q Zawiera                    | Q Wybierz | • Vx     |
| xxxxxxx | ТР        | Pawlik, Falkowski and Popla 6583105221 | Aktywna   | ÷        |
|         |           |                                        |           | >        |

#### Kliknij przycisk Dodaj wniosek.

Przycisk znajduje się w nagłówku Szczegóły teczki, w prawym górnym rogu ekranu.

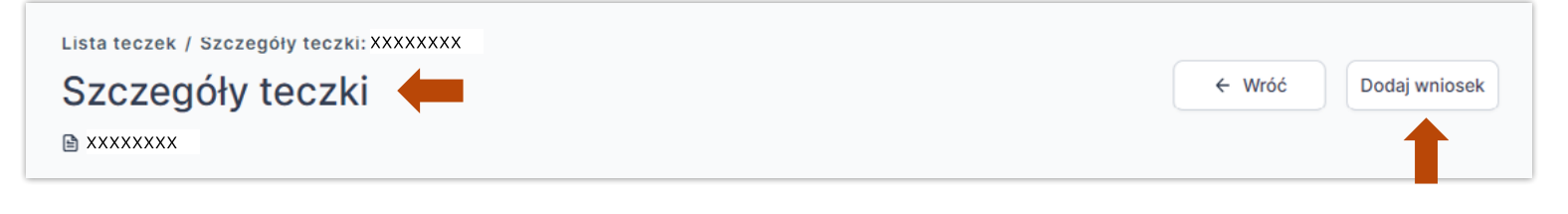

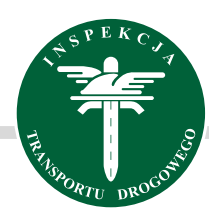

| Utwórz wniosek ×                                                                                                    | Wybierz z listy rozwijalnej kategorię i rodzaj.   |
|----------------------------------------------------------------------------------------------------|---------------------------------------------------|
| Nr teczki<br>XXXXXXXXX                                                                                                    | Kategoria *                                       |
| Kategoria •<br>Wnioski dot. licencji wspólnotowej / zezwolenia •                                                                                                    | Wnioski dot. licencji wspólnotowej / zezwolenia 🗸 |
| Rodzaj *                                                                                                    | Rodzaj *                                          |
| UWAGA! Z dniem 30 grudnia 2024 r. licencjonowaniu podlegać będą<br>zarówno pojazdy zarejestrowane na terytorium RP jak i pojazdy<br>zarejestrowane lub dopuszczone do ruchu zgodnie z prawem<br>innego państwa członkowskiego Unii Europejskiej lub państwa<br>członkowskiego Europejskiego Porozumienia o Wolnym Handlu<br>(EFTA) – strony umowy o Europejskim Obszarze Gospodarczym.                        | Wymiana pojazdów 🗸                                |
| <ul> <li>Przedsiębiorcol jeśli chcesz zgłosić pojazd z numerem rejestracyjnym:</li> <li>z krajem rejestracji PL - możesz złożyć wniosek w Portalu Klienta iBTM,</li> <li>z krajem rejestracji innego państwa członkowskiego - złóż wniosek do urzędu osobiście, za pośrednictwem operatora pocztowego, elektronicznie lub przesylką kurierską na adres Głównego Inspektoratu Transportu Drogowego.</li> </ul> | Nastepnie kliknii przycisk <b>Dodai</b> .         |
| Informujemy, że obecnie trwają prace nad wprowadzeniem<br>możliwości zgłoszenia pojazdów zagranicznych w Portalu Klienta<br>iBTM.<br>Anuluj Dodaj                                                                                                    | Anuluj Dodaj                                      |

Wybierz z listy rozwijalnej czego zmiana dotyczy<sup>1</sup> i kliknij przycisk Zapisz<sup>2</sup>. Zmian możesz dokonać w Licencji wspólnotowej oraz w Zezwoleniu na wykonywanie zawodu przewoźnika drogowego.

| Uzupeł                    | nij dar<br>licencji wsp | ne wniosku<br>pólnotowej / zezwolenia na wykonywanie zaw | ← Wróć Anuluj wniosek                            | Zatwierdź |
|---------------------------|-------------------------|----------------------------------------------------------|--------------------------------------------------|-----------|
| Sekcje                    | «                       | Dane podstawowe                                          | Odrzuć zmiany                                    |           |
| Podmiot                   |                         | Wniosek                                                  | ^                                                |           |
| Uprawnien                 | ia<br>licy              | Data wpływu<br>2025-03-04                                | Sposób wpływu<br>Elektronicznie - Portal Klienta |           |
| ) Załączniki<br>I Pojazdy |                         | Data wprowadzenia<br>2025-03-04, 13:55                   | Wprowadził 1<br>Administrator Testowy            |           |
| Wycena<br>Pliki           |                         |                                                          | Zmiana dotyczy •<br>Licencji wspólnotowej ~      |           |

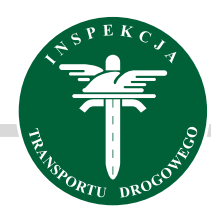

Po lewej stronie wybierz zakładkę Załączniki<sup>1</sup>, zaznacz wymagane dokumenty<sup>2, 3, 4</sup> i kliknij przycisk Zapisz<sup>5</sup>

• Jeśli wniosek dotyczy pojazdów o DMC powyżej 2,5 t do 3,5 t wybierz Druk WPCM

• Jeśli wniosek dotyczy pojazdów o DMC powyżej 3,5 t wybierz Druk WPC

UWAGA: pamiętaj że możesz wymienić pojazd o DMC powyżej 2,5 t do 3,5 t tylko na pojazd o DMC powyżej 2,5 t do 3,5 t, a pojazd o DMC powyżej 3,5 t na pojazd o DMC powyżej 3,5 t

| Uz<br>⊵ w | upełnij dane wniosku<br>nioski dot. licencji wspólnotowej / zezwolenia na wykonywanie zawodu przewożnika dr | ogowego / Wymiana pojazdów | ← Wróć Anuluj w      | niosek Zatwierdź |
|-----------|----------------------------------------------------------------------------------------------------|----------------------------|----------------------|------------------|
| »         | Załączniki                                                                                                  | Ödrzuć                     | zmiany 🗎 Zapisz      |                  |
| <u>ش</u>  | Lista załączników                                                                                           |                            | ^                    |                  |
| 9         | Nazwa załącznika                                                                                            | Uwagi do załącznika        | Załączony            |                  |
|           | Estaularz główny (IZDP/IZDM)                                                                                |                            | <b>T</b> ak <b>2</b> | P                |
| C.        | upoważnienie (tylko w przypadku gdy wniosek podpisany jest przez<br>pełnomocnika)                           |                            | <b>Tak</b>           | P                |
| ۵         | Druk WPC - wykaz pojazdów ciężarowych o dmc > 3.5t - oryginał                                               |                            | 💽 Tak 🖊 4            | D                |
|           | Druk WPCM - wykaz pojazdów ciężarowych o dmc 2.5t - 3.5t - oryginał                                         |                            | Nie                  | P                |
|           | Uwagi ogólne                                                                                                |                            |                      | ^                |

#### Następnie przejdź do zakładki **Pojazdy**<sup>1</sup>, kliknij przycisk **Dodaj**<sup>2</sup>.

| U: | zupełnij dane<br>Wnioski dot. licencji współ | e wniosku<br>Inotowej / zezwolenia na wykonywanie zawodu pr | rzewoźnika drogowego / Wymiana pojazdów |                                   |                       |           |                     | ← Wróć              | Anuluj wnios     | ek Zatv   | vierdź |
|----|----------------------------------------------|-------------------------------------------------------------|-----------------------------------------|-----------------------------------|-----------------------|-----------|---------------------|---------------------|------------------|-----------|--------|
| ×  | Pojazdy                                      |                                                             |                                         |                                   |                       |           |                     | ۷                   | 200              | Dodaj     | ) ^    |
| 愈  | Nr VIN                                       | Nr rejestracyjny Marka                                      | Rok produkcji Rodzaj                    | Dopuszczalna ładowność DMC poj. / | / zesp. poj. (kg) Kla | isa EURO  | Pojazd <= 3.5t      | Pojazd zgłoszony do | Data ważności Ce | rtyfikatu |        |
| 63 | Zawiera                                      | Q Zawiera Q Wybierz                                         | VYYY                                    | v 00 0 00 0 0                     |                       | lybierz 👻 | Wybierz •           | Wybierz •           | Od dnia          | Do en 🔍   | ^      |
|    | 1                                            |                                                             |                                         | Brak danych                       |                       |           |                     |                     |                  |           |        |
| Ę  |                                              | 1                                                           |                                         |                                   | <b>v</b>              | ⊻         | $\langle 2 \rangle$ | Û                   | 2<br>D           | odaj      |        |

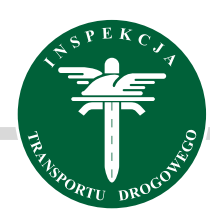

| Pojazd                         |     | ×                                       |
|--------------------------------|-----|-----------------------------------------|
| Dane pojazdu                   |     |                                         |
| Nr VIN *                       |     | Nr rejestracyjny *                      |
| Marka *                        |     | Model 🜒                                 |
| Wybierz                        | ~   | Wybierz 🗸                               |
| Rok produkcji *                |     | Rodzaj *                                |
|                                |     | Wybierz 🗸                               |
| Liczba miejsc 🟮                |     | Dopuszczalna ładowność (kg) *           |
| DMC poj. / zesp. poj. (kg)     |     | Klasa EURO                              |
| Pojazd <= 3.5t *               |     | Prawo dysponowania *                    |
| Wybierz                        | ~   | Wybierz 🗸                               |
| Terminowe prawo dysponowania 🍍 |     | Ważność prawa dysponowania 😗            |
| Wybierz                        | ~   | YYYY-MM-DD                              |
| Numer silnika                  |     | Typ silnika                             |
| Data pierwszej rejestracji     |     | Nr rejestracyjny pojazdu wycofywanego / |
| YYYY-MM-DD                     | Ë   | zmienianego                             |
|                                |     |                                         |
|                                | Ani | uluj Dodaj kolejny Dodaj                |

Wprowadź dane nowego pojazdu (uzupełnij wszystkie wymagane pola – pola zaznaczone gwiazdką, dane przepisz z dowodu rejestracyjnego) i wskaż pojazd do wycofania (ostatnia rubryka tabeli).

Po wprowadzeniu danych kliknij przycisk Dodaj.

Można również dodać kolejny pojazd przez wybranie przycisku **Dodaj kolejny**, spowoduje to zapisanie aktualnie dodawanego pojazdu i wyświetlenie kolejnego okna modalnego dodawania pojazdu.

#### Sprawdź czy pojazd został dodany do wniosku.

| Uzupełnij dane wniosku<br>Wrłość Anułuj wniosek Zatwierdź<br>Wrłośki dot. Econcji współnotowej / zezwolenia na wykonywanie zawodu przewoźnika drogowego / Wymiana pojazdów |                   |                  |           |               |                  |                        |                            |            |                |                     |                           |      |
|----------------------------------------------------------------------------------------------------|-------------------|------------------|-----------|---------------|------------------|------------------------|----------------------------|------------|----------------|---------------------|---------------------------|------|
| »                                                                                                    | Pojazdy           |                  |           |               |                  |                        |                            |            |                | ▼ 些                 | ₽ Dodaj                   | ^    |
| 俞                                                                                                    | Nr VIN            | Nr rejestracyjny | Marka     | Rok produkcji | Rodzaj           | Dopuszczalna ładowność | DMC poj. / zesp. poj. (kg) | Klasa EURO | Pojazd <= 3.5t | Pojazd zgłoszony do | Data ważności Certyfikatu |      |
| 63                                                                                                    | Zawiera Q         | Zawiera Q        | Wybierz • |               | Wybierz •        | 0                      | 0d <b>Q</b> 00 <b>Q</b>    | Wybierz •  | Wybierz •      | Wybierz •           | Od dnia 🛛 🖨 Do dn         | ≅. ^ |
| a<br>a                                                                                                    | 12345678910111213 | 1234567891011    | ACBUS     | 2024          | Samochód osobowy | -                      | 3333                       | EURO 6     | 🕑 Tak          | Licencji            | brak                      | : →  |
| 0                                                                                                    |                   |                  |           |               |                  |                        |                            |            |                |                     |                           |      |
| C.                                                                                                    |                   |                  |           |               |                  |                        |                            |            |                |                     |                           |      |

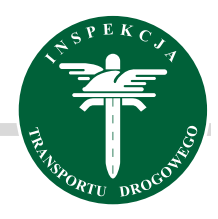

Zatwierdź

Anuluj wniosek

#### Wgraj upoważnienie oraz potwierdzenie uiszczenia opłaty skarbowej w zakładce Pliki.

| U             | zupełnij dane wni<br><sup>Wnioski dot.</sup> licencji wspólnotowej / : | iosku<br>/ zezwolenia na wykonywanie zawodu przewoźnika drogowego / Wymiana pojazdów | ← Wróć     | Anuluj wniosek Zatwierdź |
|---------------|------------------------------------------------------------------------|--------------------------------------------------------------------------------------|------------|--------------------------|
| »             | Pliki                                                                  |                                                                                      | V          | 达 😂 🛛 Wgraj plik         |
| 盒             | Nazwa                                                                  | Data wprowadzenia                                                                    | Wprowadził |                          |
| 69            | Zawiera                                                                | Q Od dnia                                                                            | Wybierz    | • V V                    |
|               |                                                                        | Brak danych                                                                          |            |                          |
| ца<br>Ва<br>С | <b></b>                                                                |                                                                                      |            |                          |

| odawanie pliku                                                                                                    | ×    |
|----------------------------------------------------------------------------------------------------|------|
| UWAGA! ZAŁĄCZASZ DOKUMENT ELEKTRONICZNY!                                                                                                    |      |
| Pamiętaj, aby sprawdzić czy naniesiony został podpis elektroniczny. W przypadku jego br<br>po wgraniu pliku w formacie PDF, podpisz go za pomocą przycisku "Podpisz". | aku, |
| opłata skarbowa.txt                                                                                                    |      |
| Anuluj Doda                                                                                                    | aj   |

### Sprawdź czy pliki wgrały się poprawnie<sup>1</sup>, a następnie kliknij kliknij przycisk <mark>Zatwierdź</mark><sup>2</sup>.

| Uz<br>B v      | zupełnij dane wniosku<br>Wnioski dot. licencji wspólnotowej / zezwolenia | a na wykonywanie zawodu przewoźnika drogowego / Wymiana pojazdów                                                                                                    | ← Wróć     | Anuluj wniosek Zatwierdź          |
|----------------|--------------------------------------------------------------------------|----------------------------------------------------------------------------------------------------|------------|-----------------------------------|
| »              | Pliki                                                                    |                                                                                                    | ,          | 7 ± ♂ Wgraj plik <mark>2</mark> ^ |
| 俞              | Nazwa                                                                    | Data wprowadzenia                                                                                                    | Wprowadzii |                                   |
| 69             | Zawiera                                                                  | Q         Od dnia         Image: Contract of the second second sec | Wybierz    | v V <sub>2</sub> ^                |
| e<br>e         | opłata skarbowa                                                          | 2025-03-14                                                                                                    |            | <u>ث</u> ج                        |
| 0              | upoważnienie                                                             | 2025-03-14                                                                                                    |            | î Ł                               |
| С.)<br>Вр<br>С | 1                                                                        |                                                                                                    |            |                                   |

UWAGA: zawsze możesz usunąć błędnie wgrany plik poprzez kliknięcie przycisku usuń

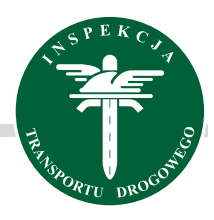

System zapyta czy na pewno chcesz przesłać wniosek do rozpatrzenia, jeżeli nie chcesz go modyfikować kliknij przycisk Zatwierdź. UWAGA: po kliknięciu przycisku Zatwierdź, wniosku nie będzie można edytować, status wniosku zmieni się na "rozpatrywany"

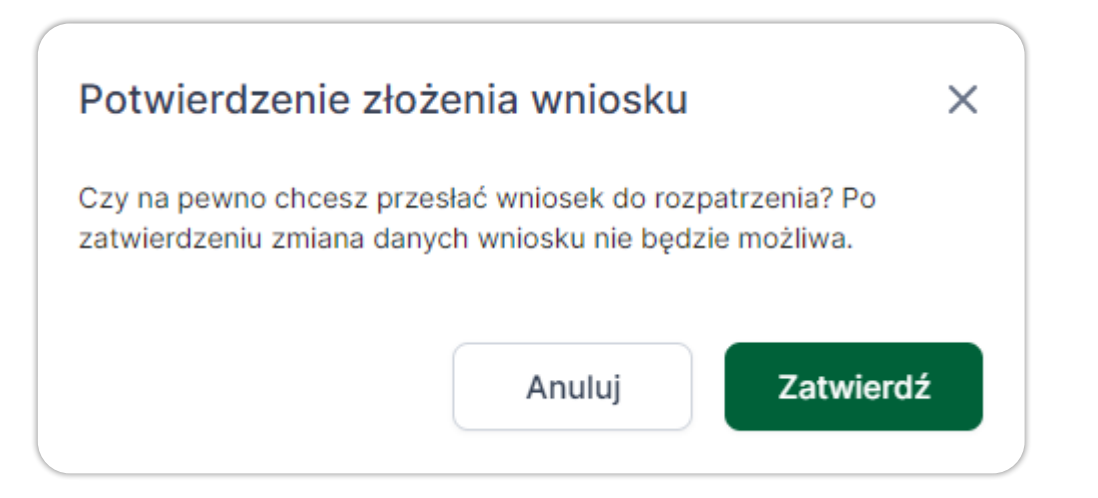

Jeśli chcesz dokonać zmian we wniosku kliknij przycisk Wróć ← Wróć Anuluj wniosek Zatwierdź ← Wróć Anuluj wniosek Zatwierdź Uzupełnij dane wniosku 🖹 Wnioski dot. licencji wspólnotowej / zezwolenia na wykonywanie zawodu przewoźnika drogowego / Wymiana pojazdów Sekcje << Pojazdy ۷ 坐 J Û Dodai

Jeśli nie chcesz zatwierdzić wniosku kliknij Anuluj wniosek Zatwierdź ← Wróć Anuluj wniosek Anuluj wniosek Zatwierdź Uzupełnij dane wniosku ← Wróć 🖹 Wnioski dot. licencji wspólnotowej / zezwolenia na wykonywanie zawodu przewoźnika drogowego / Wymiana pojazdów Sekcje << Pojazdy ٧ Ъ 3 Û Dodaj